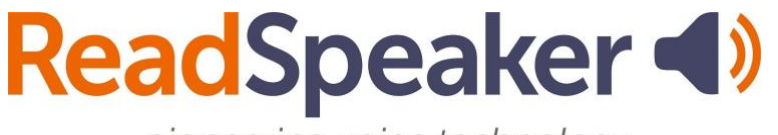

pioneering voice technology

Resumen de funcionalidades del botón ReadSpeaker: docReader, webReader y TextAid, 22 de abril de 2025

### Resumen de funcionalidades del botón ReadSpeaker: docReader, webReader y TextAid ReadSpeaker docReader

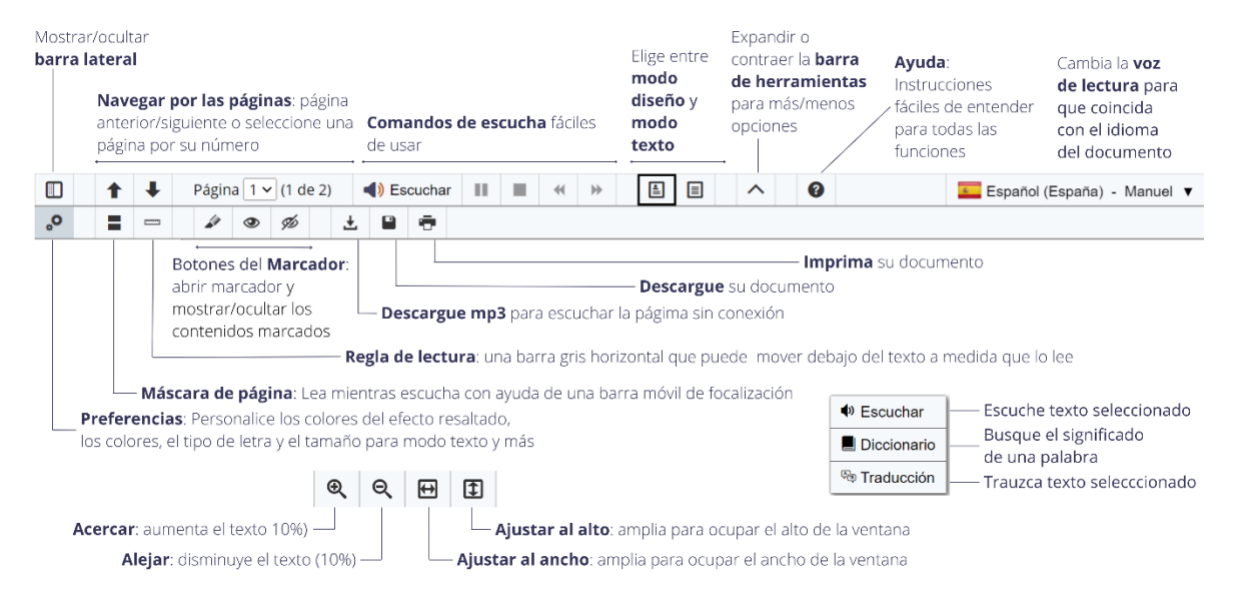

- docReader puede leer documentos de ofimática (Microsoft, OpenOffice, LibreOffice), y ficheros ePub, PDF y RTF.
- Foco en el contenido: la máscara de pantalla y la regla de lectura pueden resutarse útiles.
- Las preferencias del modo texto incluyen la selección de tipo y tamaño de fuente y colores de texto y del fondo.
- Pantallas pequeñas oculte la barra lateral izquierda para maximizar la visualización del contenido.
- Aproveche para marcar el contenido en diversos colores para resaltar ideas principales y guárdelas a modo de esquema en un nuevo documento.
- Modo audiolibro puede ajustar para que las páginas se pasen automáticamente mientras escucha el contenido del documento.

#### ReadSpeaker webReader

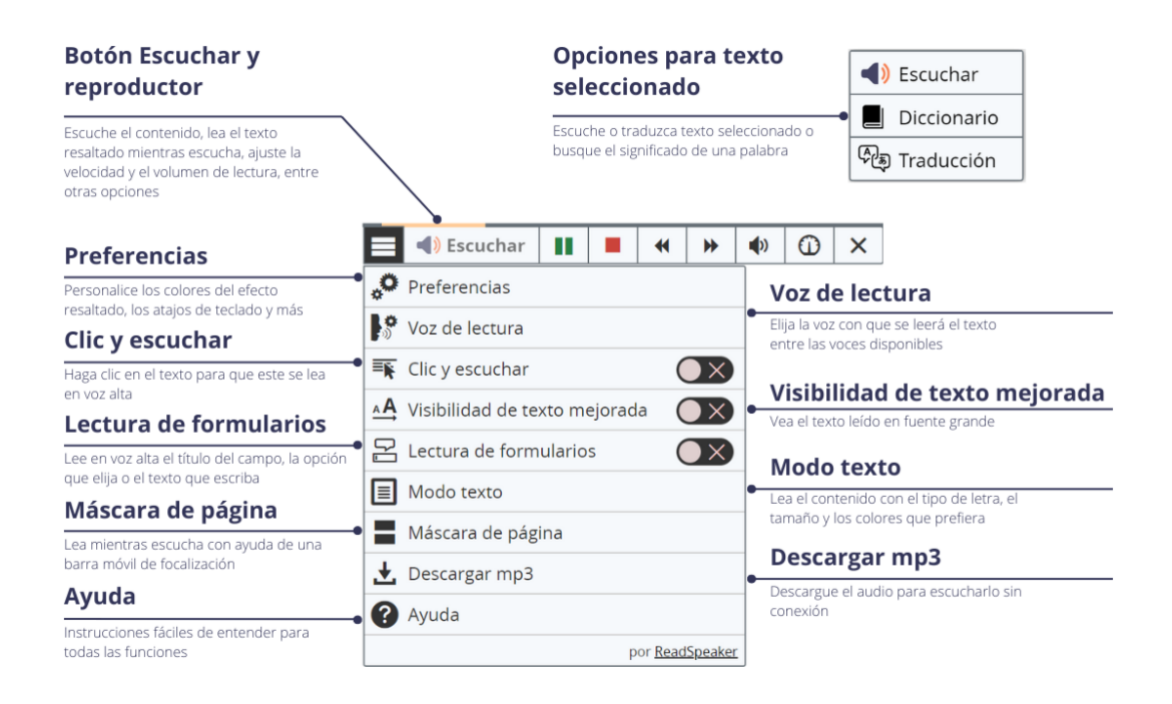

- Avance o retroceda 5 segundos la lectura en voz alta pulsando los botones atrasar/adelantar.
- Personalice los ajustes según sus preferencias según el dispositivo y navegador que esté usando.
- Descargue el audio para escuchar cuando no esté en línea.
- Use la herramienta Clic y escuchar para escuchar la lectura de un párrafo específico o de cada respuesta en un cuestionario.
- Para aumentar el tamaño y el contraste del texto puede hacerlo en las herramientas Modo texto y Visibilidad Mejorada, útiles si tiene baja visión, necesidad de alto contraste o limitar las distracciones.
- La Máscara de página le ayuda a focalizar la lectura en una línea o un párrafo.
- ¿Quiere saber qué significa una palabra o cómo se dice en español y otro idioma? Las herramientas de traducción y diccionario le ayudarán.
- Puede seleccionar la velocidad de lectura de acuerdo a sus preferencias.
- Los botones del reproductor y del menu son navegables con ayuda del teclado, y puede personalizar en Ajustes los atajos de teclado que dan acceso a ciertas funcionalidades.

## ReadSpeaker TextAid

| ←                        |                                 |          | Mostrar/ocultar barra lateral.                                                                                                  |
|--------------------------|---------------------------------|----------|----------------------------------------------------------------------------------------------------|
| ► E                      | scuchar                         |          | Escuchar textos redactados, textos pegados o documentos de la biblioteca.                                                       |
| <b>44</b> S              | altar hacia atrás               |          | Retroceder para volver a escuchar parte de una lectura.                                                                         |
| ►► Saltar hacia adelante |                                 |          | Avanzar hasta un nuevo punto para empezar a escuchar.                                                                           |
| • •                      | Detener                         | -        | Parar la lectura.                                                                                                    |
|                          | Nuevo texto                     | -        | Abrir un nuevo documento para pegar o escribir texto en él.                                                                     |
| E B                      | Biblioteca                      | <b>←</b> | Subir documentos en la biblioteca para usar ahora o en el futuro.                                                               |
|                          | Ahorrar                         |          | Guardar texto en la biblioteca o descargarlo como documento PDF o MS Word.                                                      |
| ÷                        | mprimir                         |          | Imprimir documentos en formato ODF o en papel.                                                                                  |
| 上 Descargar como mp3     |                                 | <b>←</b> | Descargar el archivo de audio para escucharlo sin conexión.                                                                     |
| % ⊦                      | lerramientas                    |          | Máscara de página, Regla de lectura y Calculadora parlante son herramientas accesibles.                                         |
| φ <sub></sub> β          | Anotaciones                     | <b>←</b> | Utilizar una paleta de herramientas para realizar anotaciones en el documento.                                                  |
| 🖉 F                      | Resaltador                      | <b>←</b> | Marcar y recopilar los puntos destacados para resumir el documento.                                                             |
| ₽¢ e                     | Asistencia para la<br>escritura |          | Escuchar letras, palabras o frases mientras teclea.                                                                             |
| ©, т                     | raducir                         |          | Traducir el documento de texto completo a otro idioma.                                                                          |
| R <sub>B</sub> II        | magen a texto                   | -        | Convertir imágenes en texto. Es ideal para notas con imágenes o<br>documentos escaneados.                                       |
| <b>ک</b> ا               | ectura web                      | -        | Leer la web desde un navegador de Internet. Contiene la<br>información para instalar la extensión TextAid y TextAid Web Reader. |
| <b>}</b> ° ∟             | .ectura                         |          | Ajustar la velocidad de lectura y el idioma.                                                                                    |
| Aa T                     | Texto                           |          | Ajustar el tamaño de la fuente, el color, etc.                                                                                  |
| 2                        | Destacando                      |          | Cambiar los colores del efecto resaltado.                                                                                       |
| ∎ <b>°</b> á             | Area de lectura                 | -        | Elegir cómo seleccionar el texto que se desea escuchar.                                                                         |

- Escriba su trabajo de investigación y anote cada documento con la cita correspondiente. A continuación, resalte y resuma lo más destacado de cada documento con la herramienta de recopilación.
- Escuche para revisar y corregir su trabajo antes de asistir a la tutoría.
- Convierta las notas de su teléfono móvil en texto editable.

# Extensión ReadSpeaker TextAid

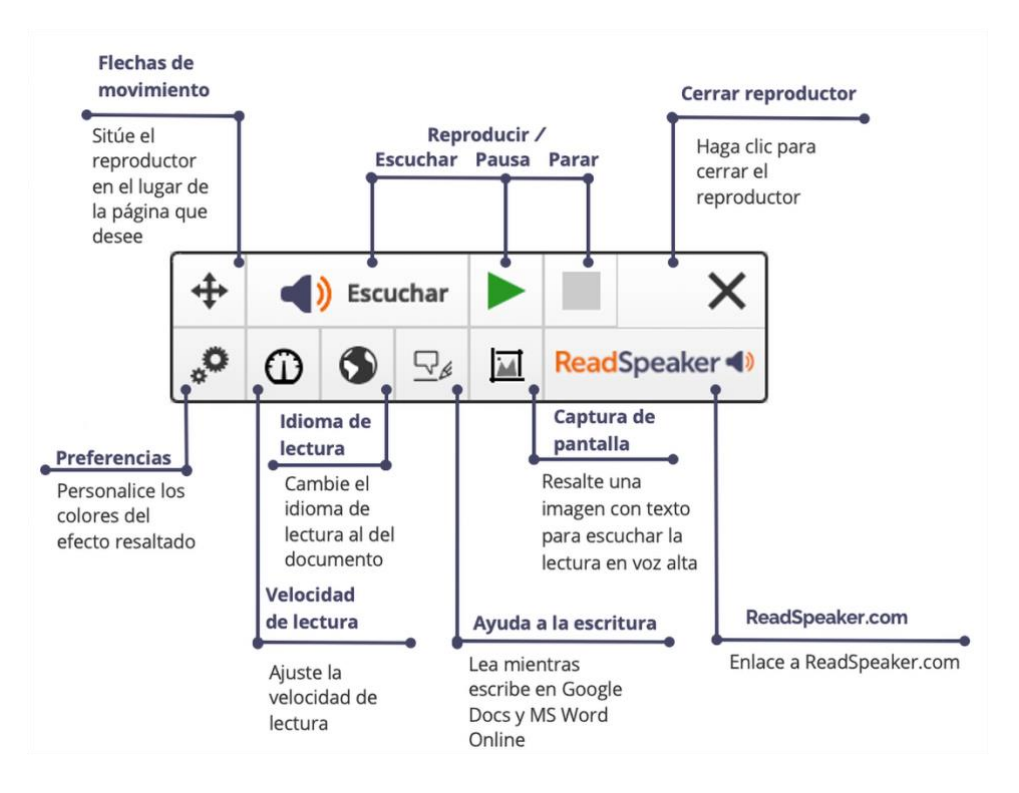

- Lea páginas web utilizando la extensión.
- Personalice el resaltado de palabras y frases según sus preferencias.
- Personalice la velocidad de lectura: ¿se va a dedicar a una profesión en la que la información llega muy rápido? Aumente la velocidad de lectura para acostumbrarse a una escucha más rápida.
- Cambie el Idioma de lectura (Voz) al del documento. Le ayudará a detectar errores tipográficos, palabras omitidas, frases torpes, etc. También es útil para leer periódicos en otros idiomas.
- Resalte una imagen con texto y utilice la herramienta Captura de pantalla para escuchar el texto. (Captura de pantalla está disponible para Chrome, Edge y Opera, no para Firefox).

# ReadSpeaker TextAid Web Reader

|                                                                 | Velocidad de lectura                        |                                                                                  |  |
|-----------------------------------------------------------------|---------------------------------------------|----------------------------------------------------------------------------------|--|
| Frankrik                                                        | Ajuste la velocidad                         | Contraer reproductor                                                             |  |
| Escuche el contentenido, lea el texto resaltado mientras        | de lectura                                  | Contraer el reproductor al butón<br>de escuchar                                  |  |
| escucha                                                         | ■ <b>④</b> Escuchar <b>▶</b> ■ <b>④ ↔ ♦</b> | ▶ Preferencias                                                                   |  |
| Voz de lectura                                                  | Preferencias                                | Personalice los colores de efecto resaltado,                                     |  |
| Cambie el voz de lectura                                        | Voz de lectura                              | los atajos de teclado y más                                                      |  |
| al del documento<br>Visibilidad de texto mejorado               | 🛒 Clic y escuchar                           | Clic y escuchar<br>Haga clic en el texto para que este se lea                    |  |
| See text being read in a larger font at the bottom of the page. | Visibilidad de texto mejorada               | env oz alta<br><b>Modo texto</b>                                                 |  |
| Máscara de página                                               | Modo texto                                  | Lea el contenido con el tipo de letra el                                         |  |
| Lea mientras escucha con ayuda                                  | Máscara de página                           | tamaño y cloroes que prefiera                                                    |  |
| de una barra móvil de focalización                              | Abrir en TextAid                            | Abrir en TextAid                                                                 |  |
| Eliminar reproductor                                            | Eliminar reproductor                        | El material resaltado se transfiere a un<br>nuevo documento de texto en TextAid. |  |
| Elimina el reproductor de la<br>pantalla.                       |                                             |                                                                                  |  |

- Lea páginas web con TextAid Web Reader.
- Personalice los colores para resaltar palabras y frases según sus preferencias.
- Personalice la velocidad de lectura según sus preferencias.
- Cambie la voz de lectura al idioma del documento.
- Resalte el material de la web y haga clic en «Abrir en TextAid». La información se transfiere a TextAid, que supone una gran ayuda para sus trabajos de investigación.
- La herramienta Modo texto (que le permite definir el tipo de letra, etc.) y la herramienta Máscara de página son buenas opciones para lectores que se distraen con facilidad.